# Uitleg Leerkrachten

## Peeloga Home Informatie Nieuws Spellen - Contact

#### Mijn Speellokaal

Met Mijn Speellokaal oefenen uw leerlingen zelfstandig met o.a. rekenen, taal, lezen, geschiedenis en aardrijskunde. En niet alleen op school maar oos thuis kunnen ze aan de gang. Want Kill, Speellokaal werkt online. U kunt zelf bapalen welke spellen er door welke leenlingen kunnen worden gepeeld. Het ingebouwde leenlingvolgsysteem houdt de prestaties van uw kerlingen in een overzichtelijk schema bij.

Else tering kan op zijn of har eigen niveu oefenen. Daarnaast kunnen leeringen educatieve spellen opeien om hun kenns uit te breiden. Op het gebied van spelling biedt Mijn Spellokaal een complete oefenprogramma met ale bekende spellingsfuraten aan. Het is echter ook mogelijk om woordenlijsten vanuit de eigen methode in te voeren en de kinderen daarmee te laten oefenen. Dit kan in de meeste Nederlandse en Engels spellingspellen.

### Actueel

Evaluatie Mijn Speellokaal

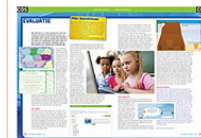

Tegelvloer voor geschiedenis

C6-05-2014 In Net mei-nummer van COS (Computer op Shono) staat een bolon groepsteerkracht en is cijul. Heeft tu geen abonnement ao bet Mak COS domule dan heer de walvaare.

17-04-2014

e hebben weer een geschiedenisspel boordevol informatie gelvloer. Onder elke tegel zit een verhaal dat wordt porgelezen (of zelf kan worden gelezen). Ook worden er

agen gesteld die bij de tekst passen. Leerlingen kunnen de

an geen mogelijkheid meer om in de tekst terug te kijk

twoorden direct terugvinden in de tekst. Als ze een ets maken komen dezelfde vragen opnieuw aan bod. Alleen is **Probeer het** 

2 maanden

gratis!

nu aanvragen!

# Inloggen als leerkracht

Zodra de admin leerkrachten, leerlingen en groepen heeft aangemaakt (en gekoppeld aan elkaar) kan er als leerkracht worden ingelogd. In dit voorbeeld is een leerkracht aangemaakt met de inlognaam rgb-leerkracht. Hiermee kan de leerkracht op de website (rechtsbovenin) inloggen.

# figuur 1

| ြ)ို႔ေျပာလား၊ Downloads Tools Spellen Woordenlijsten                                                                                                    | Controle Willemien                                                                                                    |  |  |  |  |
|----------------------------------------------------------------------------------------------------|----------------------------------------------------------------------------------------------------|--|--|--|--|
| ownloads                                                                                                    | Fiet laatste nieuws                                                                                                    |  |  |  |  |
| Noorder Spellinggebied<br>5 Overticht spelingsregels (26-94-2013)<br>Midden Leesgebied<br>5 Stame-des-treen (14-11-2013)<br>Matuurrijk<br>9: Werkbluden wist je dat" (12-04-2013)<br>Nijk Der Aarde<br>5: Ouropa (30-64-2013)<br>9: Provincies van Nøderland (11-412-2012) | Spellen ingesproken       12-05-2014         We sijn druk bezig met spellen in te spreken. De eerste spellen zijn al klaar, onder anderer Speel de woodfen met en Nile deuren open zijn helemaal ingesproken. Jij vile deuere wervensjwoodfen worden ook alle opdachten en de hints. Bij vile deuere vervensjwoodfen worden ook alle opdachten en de hints. Bij vile deuere vervensjwoodfen worden ook alle opdachten en de hints. Bij vile deuere vervensjwoodfen worden ook alle opdachten en de hints. Bij vile deuere vervensjwoodfen worden ook alle obdachten en de hints. Bij vile deuere vervensjwoodfen worden ook alle obdachten en de hints. Bij vile deuere vervensjwoodfen worden ook alle obdachten en de senten speleter vervensjwoodfen worden ook alle obdachten en de senten speleter vervensjwoodfen worden ook alle obdachten en de senten speleter vervensjwoodfen vervensjwoodfen opdachten en de senten speleter vervensjwoodfen opdachten en de senten speleter vervensjwoodfen opdachten en de senten speleter vervensjwoodfen opdachten en de senten speleter vervensjwoodfen opdachten en de senten speleter verversjwoodfen opdachten en de senten speleter verversjwoodfen opdachten en de senten speleter verversjwoodfen opdachten en de senten speleter verversjwoodfen opdachten en de senten speleter verversjwoodfen opdachten en de senten speleter verversjwoodfen opdachten en de senten speleter verversjwoodfen opdachten en de senten speleter verversjwoodfen opdachten en de senten speleter verversjwoodfen opdachten en de senten speleter verversjwoodfen opdachten en de senten senten speleter verversjwoodfen opdachten en de senten senten verversjwoodfen opdachten en de senten senten sent |  |  |  |  |
|                                                                                                    | Tegelvloer voor geschiedenis 17:04-2014<br>Voor het tijdvak Regenten en Vorsten staat er een uitgebreid en informauel spel<br>ontine. Alle nitomatie kan zeit dworden geleten, maar voor doel voorgelezen.<br>Er worden vagen gestel die passen bij die tekst. Leerlingen kunnen de<br>antwoorden ook die vagen die tet treupvonden in die tekst. Leerlingen kunnen de<br>worden vagen gestel tetrupvonden in die tekst. Leerlingen kunnen de<br>antwoorden ook die vagen die tet terupvonden in die tekst. Leerlingen kunnen de<br>mit die tekst terug te kijken.<br>Nieuwe onderwerpen<br>16:04-2014<br>Voor Prikkoot Pinkken zijn er veel nieuwe onderwerpen toegevoed, dez zijn nu                                                                                                    |  |  |  |  |
|                                                                                                    | ingedeeld in de tien tijdvakken.<br>Filteren op moeilijkheidsgraad<br>Vaar nu is het mogelijk om bij het klaarsten van spellen te filteren op<br>moeilidheren aan fur kan in distarte staa van bet klaarsten do optor on het                                                                                                    |  |  |  |  |

#### Nieuws en documentendownload

Op de beginpagina zijn de laatste nieuwtjes geplaatst. Zo bent u direct op de hoogte als er een nieuw spel online is gezet.

Verder is er de mogelijkheid om lesmateriaal te downloaden, dat aansluit bij de spellen. Voor aardrijkskunde zijn er bijvoorbeeld de topokaarten met de plaatsen te downloaden die ook worden geoefend in de bijbehorende spellen.

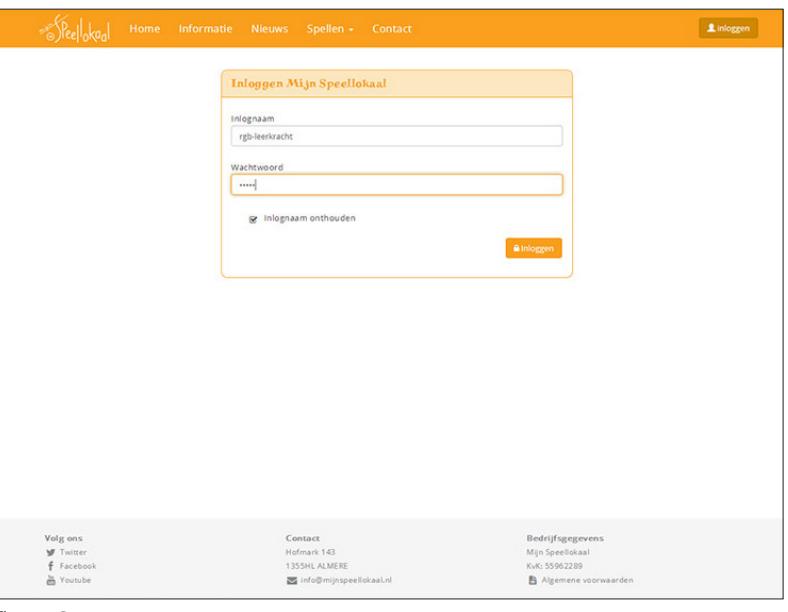

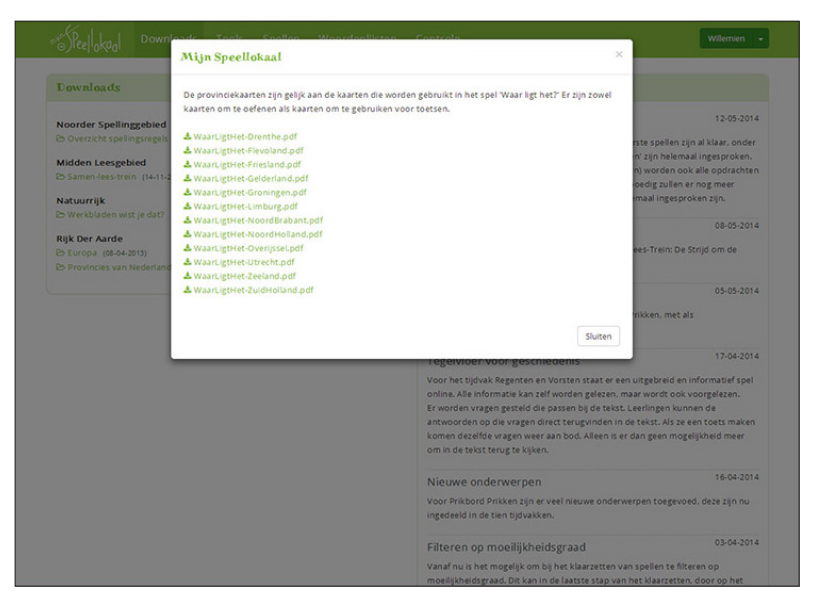

# **Uitleg Leerkrachten**

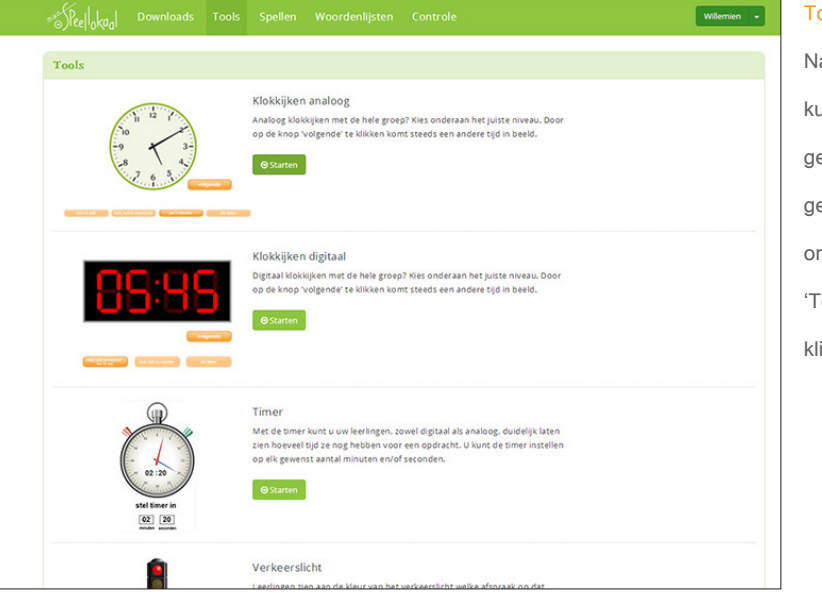

## Tools

Naast de spellen die de leerlingen individueel kunnen spelen zijn er ook tools die in de klas gebruikt kunnen worden. Er zijn zowel tools die gericht zijn op oefenen in de klas als op de organisatie in de klas. Door onder het tabje 'Tools' een tool te kiezen en op 'Starten' te klikken, wordt de tool direct gestart.

figuur 1

| 1. Kies groep en woordenlijsten                                                                              | 2. Kies leerlingen                                                                    | 3. Spellen klaarzetten                                                                        |                                                                                         |                                                                                                  |
|----------------------------------------------------------------------------------------------------|---------------------------------------------------------------------------------------|-----------------------------------------------------------------------------------------------|-----------------------------------------------------------------------------------------|--------------------------------------------------------------------------------------------------|
| (ies leerling(en) uit groep '                                                                                | Groep 5'                                                                              |                                                                                               |                                                                                         |                                                                                                  |
| ls u voor de hele groep spellen w<br>itzetten), dan vinkt u de leerlinge<br>anvinken waarvoor u (extra) spel | it klaar zetten kunt u g<br>n uit die u er niet bij wil<br>Ien wilt klaar zetten. Dri | elijk op 'Volgende' drukken. W<br>t hebben. Ook kunt u met de<br>sk vervolgens op 'Volgende'. | rift u slechts voor een selectie van uw g<br>knop 'Alles uitvinken' eerst alle leerling | roep (extra) spellen klaar zetten (of spellen<br>en uitvinken en vervolgens alleen de leerlingen |
| 🖸 Alles uitvinken 🛛 🐼 Alles aanvi                                                                            | nken                                                                                  |                                                                                               |                                                                                         | ⊘ Vorige                                                                                         |
|                                                                                                    |                                                                                       |                                                                                               |                                                                                         |                                                                                                  |
| 🗟 Anna Appelman                                                                                              | 🐼 Bernard                                                                             | l van der Berg                                                                                | St Cornelis Claessen                                                                    | 🗑 Dirk van Dijk                                                                                  |
| 🐼 Eduard Evers                                                                                               | 🐼 Ferdina                                                                             | nd Faber                                                                                      | Sf Gerard de Groot                                                                      | 🐼 Hendrik Hendriks                                                                               |
| 😚 Izaak Idema                                                                                                | 🐼 Jan de J                                                                            | ong                                                                                           | 🗑 Karel Kok                                                                             | 🗑 Lodewijk van Leeuwen                                                                           |
| 🕼 Maria Meijer                                                                                               | 🗟 Nico Ni                                                                             | Nico Nieuwenhuis 🐼 Otto van Ommen                                                             |                                                                                         | 😸 Pieter Peters                                                                                  |
| 🔂 Quinten Quotiént                                                                                           | 🐼 Rudolf                                                                              | Sr Rudolf de Ruiter                                                                           |                                                                                         | ST Teunis Timmermans                                                                             |
| 🕼 Ursula Utrecht                                                                                             | Sf Victor o                                                                           | le Vries                                                                                      | 🗑 Willem de Wit                                                                         | 🗑 Xavier Xantippe                                                                                |
|                                                                                                    |                                                                                       | n an an an an an an an an an an an an an                                                      |                                                                                         |                                                                                                  |

# Spellen klaarzetten

Onder het tabje 'Spellen' kunt u spellen klaar zetten voor uw leerlingen. U ziet alleen de groepen die aan u gekoppeld zijn (zie figuur 2). Naast de groepsnaam ziet u of en welke eigen woordenlijsten in gebruik zijn. Dit kunt u hier ook aanpassen.

U klikt nu op de groene knop met de groepsnaam erin. Dan komt u in het scherm zoals hier in figuur 3. Automatisch zijn alle leerlingen aangevinkt. Als u op 'Alles uitvinken' klikt worden alle leerlingen grijs en kunt u individuele leerlingen aanvinken.

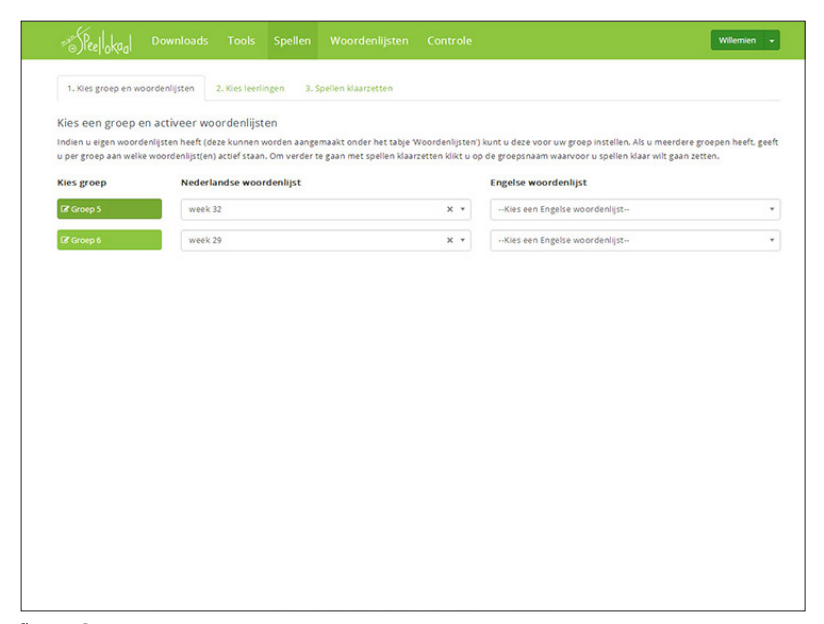

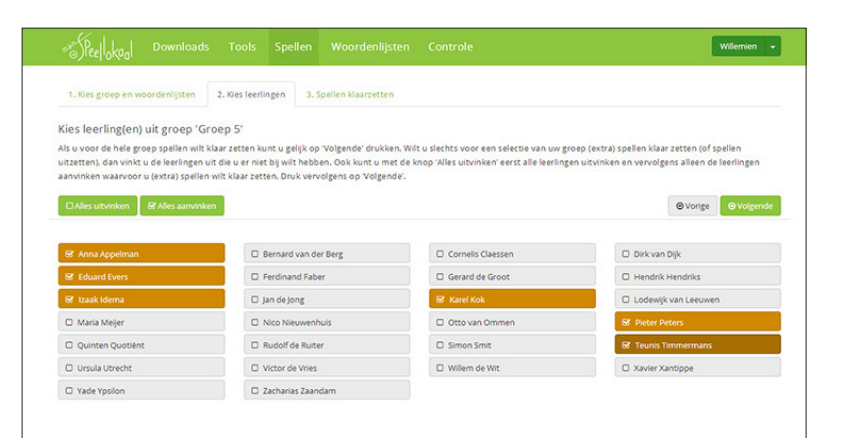

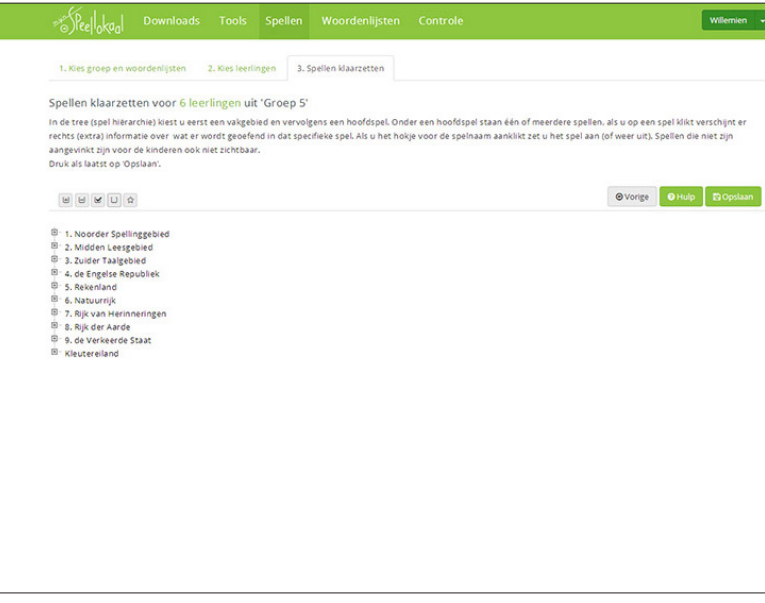

#### figuur 1

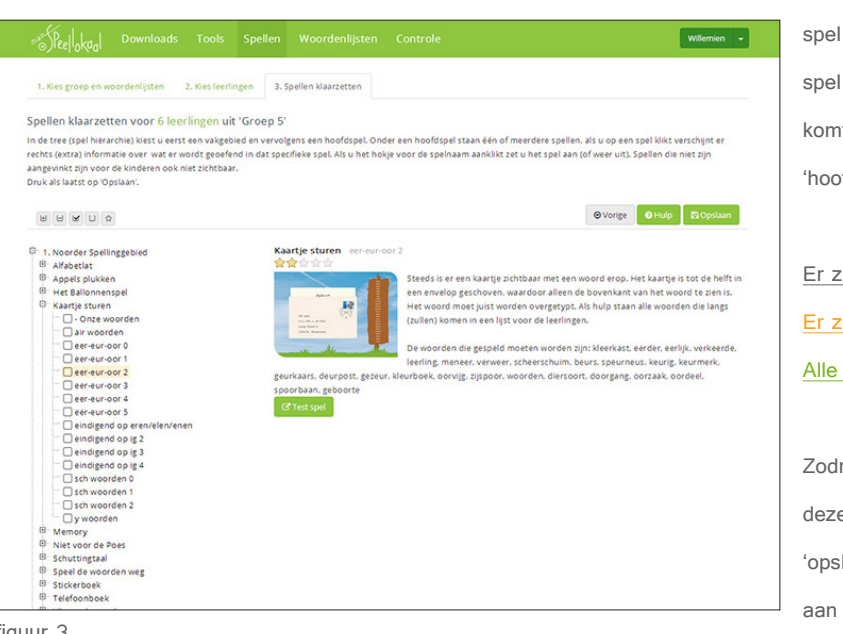

## Spellen klaarzetten

In de tree (boomstructuur/spellenhiërarchie) kunt u landen en vervolgens hoofdspellen open klikken. Als u op een hoofdspel klikt verschijnt er rechts een screenshot van het spel en een korte uitleg hoe het spel werkt (zie figuur 2). Zodra u op een subspel klikt, bijvoorbeeld 'eer-eur-oor2' dan ziet u tevens wat er met dit specifieke spel wordt geoefend (zie figuur 3). Bij spellen met de naam '- Onze woorden' zijn dat de woorden uit de eigen woordenlijst. Onder de uitleg van het spel vindt u de knop 'Test spel'. Hiermee kunt u als leerkracht eerst zien hoe het spel werkt, voordat u het klaarzet voor een leerling. Om een spel aan te vinken klikt u op het hokje voor het spel (zie figuur 4). Het spel wordt groen en er komt een vinkje in het vakje. De naam van het 'hoofdspel' en het land zijn nu oranje.

#### Er zijn geen spellen aangevinkt in dit onderdeel.

Er zijn spellen aangevinkt in dit onderdeel.

### Alle spellen zijn aangevinkt in dit onderdeel.

Zodra u alle spellen heeft aangevinkt die u voor deze leerlingen wilt klaarzetten, klikt u op 'opslaan'. Vanaf nu kunnen leerlingen er mee

aan de slag (met hun eigen inlog account).

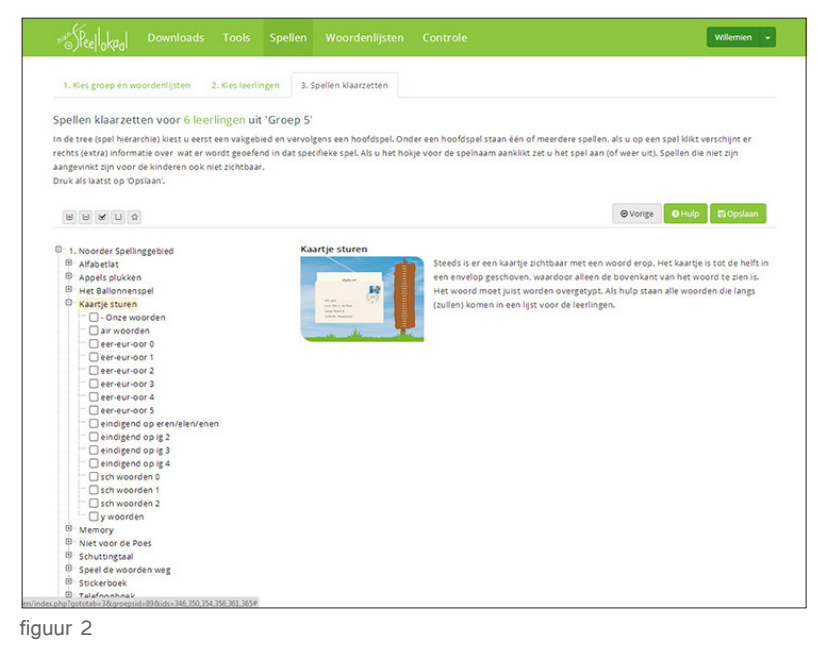

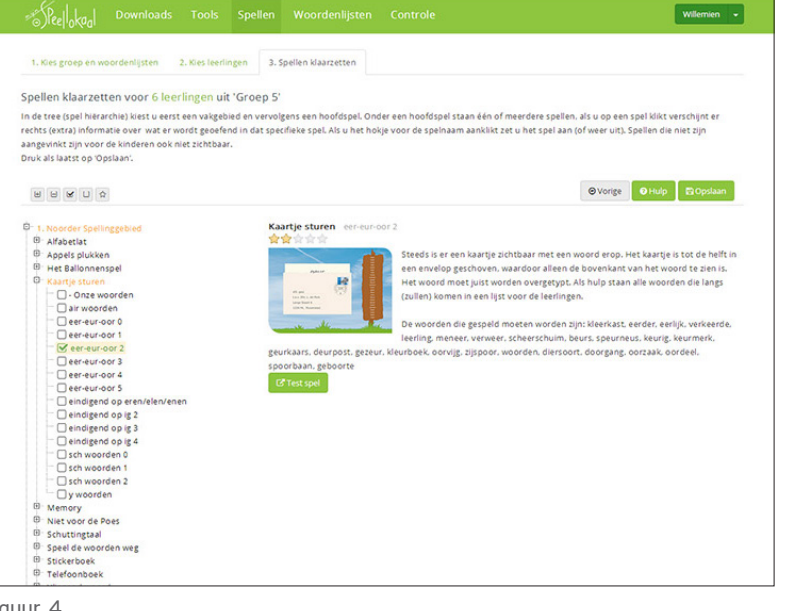

| And step go by of the step fields in the field stannon worken angemaakt onder het table Woordenlijsten; kunst u deze voor uw groep instellen. Als u meerdere groepen heeft<br>u per groep aan welke woordenlijsten atteid staan. Om verder te gaan met spellen Klaar zetten klikt u op de groepsnaam waarvoor u spellen Klaar wit gaan zetten.<br>Kies groep Nederlandse woordenlijst<br>week 32 x v<br>Groep 8 week 29 x v | The second second | n denveer noor dennjaten                                                |                  | kunt u data unor uw ernan installan. Als u maardara e |                   |
|----------------------------------------------------------------------------------------------------|----------------------------------------------------------------------------------------------------|-------------------------------------------------------------------------|------------------|-------------------------------------------------------|-------------------|
| u per grokp aan welke woordenlijst(en) actief staan. Om verder te gaan met spellen klaar setten klak u op de groepsnaam waarvoor u spellen klaar wit gaan zetten.<br>Kies groep Nederlandse woordenlijst<br>© Groep 5 week 22 x *<br>© Groep 5 week 29 x *<br>© Groep 5 week 29 x *                                                                                                    | Indien u eigen woord                                                                                                    | enlijsten heeft (deze kunnen worden aangemaakt onder het table Woo      | 2110012012012012 |                                                       | roepen heeft, gee |
| Kies groep     Nederlandse woordenlijst     Engelse woordenlijst       Ø Groep 6     week 29     x •         Ø Groep 6     week 29                                                                                                    | u per groep aan welk                                                                                                    | e woordenlijst(en) actief staan. Om verder te gaan met spellen klaarzet | ten klikt u op   | o de groepsnaam waarvoor u spellen klaar wilt gaan ze | tten.             |
| Ø Groep 5     week 32     X    Kies een Engelse woordenlijst-       Ø Groep 6     X    Kies een Engelse woordenlijst-                                                                                                    | Kies groep                                                                                                    | Nederlandse woordenlijst                                                |                  | Engelse woordenlijst                                  |                   |
| (Ż Groep 6 x + )Kies een Engelse woordenijst-                                                                                                    | C Groep 5                                                                                                    | week 32                                                                 | × *              | Kies een Engelse woordenlijst                         |                   |
|                                                                                                    | 🕼 Groep 6                                                                                                    | week 29                                                                 | × *              | Kies een Engelse woordenlijst                         |                   |
|                                                                                                    |                                                                                                    |                                                                         |                  |                                                       |                   |
|                                                                                                    |                                                                                                    |                                                                         |                  |                                                       |                   |
|                                                                                                    |                                                                                                    |                                                                         |                  |                                                       |                   |
|                                                                                                    |                                                                                                    |                                                                         |                  |                                                       |                   |
|                                                                                                    |                                                                                                    |                                                                         |                  |                                                       |                   |
|                                                                                                    |                                                                                                    |                                                                         |                  |                                                       |                   |
|                                                                                                    |                                                                                                    |                                                                         |                  |                                                       |                   |
|                                                                                                    |                                                                                                    |                                                                         |                  |                                                       |                   |
|                                                                                                    |                                                                                                    |                                                                         |                  |                                                       |                   |
|                                                                                                    |                                                                                                    |                                                                         |                  |                                                       |                   |
|                                                                                                    |                                                                                                    |                                                                         |                  |                                                       |                   |
|                                                                                                    |                                                                                                    |                                                                         |                  |                                                       |                   |
|                                                                                                    |                                                                                                    |                                                                         |                  |                                                       |                   |
|                                                                                                    |                                                                                                    |                                                                         |                  |                                                       |                   |
|                                                                                                    |                                                                                                    |                                                                         |                  |                                                       |                   |
|                                                                                                    |                                                                                                    |                                                                         |                  |                                                       |                   |

#### Spellen klaarzetten voor de hele groep

Zodra u de spellen heeft klaargezet en opgeslagen keert u automatisch terug bij de beginpagina van spellen. U kunt nu (nogmaals) voor de groep of voor individuele leerlingen spellen klaar zetten. Omdat in dit voorbeeld net een spel is klaargezet voor een paar individuele leerlingen, is de 'tree' helemaal zwart. Zodra we in het voorbeeld weer het spel 'Kaartje sturen' open klikken zien we dat 'eer-eur-oor2' grijs gekleurd is en er een vinkje staat (zie figuur 3). Als u op het vinkje klikt ziet u voor welke leerlingen het spel open staat (zie figuur 4). U kunt er nu ook voor kiezen om het voor deze leerlingen weer uit te zetten of het spel

## voor alle leerlingen het spel aan te zetten.

| .Kite groep en woordenlijsten     2. Kite leerlingen     3. Spellen klaar zetten       s leerling(en) uit groep 'Groep 5'       voor de hiel groep spellen wit klaar zetten (of spellen klaar zetten (of spellen klaar zetten (of spellen klaar zetten) dav kuit du e erinte bij wit hebben. Ook kuit uit uit eich knop 'Alles uitvinken' eerst alle leerlingen uitvinken en vervolgens allen de leerling wit klaar zetten. Druk vervolgens op Volgende'       Anna Aopeinan     Ø' Bernard van der Berg     Ø' Cornels Claessen     Ø' Dirk van Dijk       Anna Aopeinan     Ø' ferdinand faber     Ø' Gerard de Groot     Ø' Hendrik Herndiks       Kaus Merge     Ø' Koet kouverhuis     Ø' Gread de Groot     Ø' Lodewijk van Leewen       Quriten Quoteet     Ø' Rudof de hatter     Ø' Smed Sont     Ø' Lodewijk van temperans       Unsubtorkent     Ø' Koet ok vervel     Ø' Smed Sont     Ø' teurs Temperans                                                                                                    |                                                                                 |                                                                                             |                                                         |                                                  |
|----------------------------------------------------------------------------------------------------|---------------------------------------------------------------------------------|---------------------------------------------------------------------------------------------|---------------------------------------------------------|--------------------------------------------------|
| s leerling(en) uit groep 'Groep 5'<br>zvoor de hele groep spellen wit klaar zetten kuns up gelig op Volgende' drukken. Wit u dechts voor een selectie van uw groep (extra) spellen klaar zetten (of spellen<br>strein, da avritu de eerningen uit de eerningen uit de eerningen uitvinken en vervolgens alleen de leerling<br>witten waarvoor u (extra) tpellen wit klaar zetten. Druk vervolgens op Volgende'.<br>Ansa Aopeinan Ør Ales aanvelken<br>Gourd Evers.<br>19 Bernard van der Berg<br>19 Bernard van der Berg<br>19 Bernard van der Berg<br>19 Bernard van der Berg<br>19 Gornels Classen<br>19 Bernard van der Berg<br>10 Schweis Classen<br>10 Schweis Classen | L Kies groep en woordenlijsten                                                  | 2. Kies leerlingen 3. Spellen klaarzetten                                                   |                                                         |                                                  |
| voor de hele groep spellen mit klaar zetten laar u geljk op Volgende frukken. Wit u dechts voor een steerde van uur groep (entral spellen klaar zetten for spellen<br>etten) da write u de keelingen uit de eer met bij wit hebeen. Ook wit u met de koop Alles uitvinken' eerst al le leerlingen uitvinken en vervolgen alleen de leerling<br>witken waarvoor u (estra) spellen wit klaar zetten. Druk vervolgen op Volgende.<br>Anna Appelman fra de maand van der Berg fra Granek Glassen fra de Groot fra de Groot fra de Groot<br>taak klema fra de Song fra de song fra de Groot fra de Groot fra de Gr                                                                                                    | es leerling(en) uit groep 'Gro                                                  | ep 5'                                                                                       |                                                         |                                                  |
| Status José versión ut die ver niet bij with hebben. Ook kunt urmst de knop Vilke utvinkert eerst alle leerlingen utvinkern en vervolgens alleen de leerling<br>nieten waarvoor utvinkern eerst alle leerlingen utvinkern en vervolgens alleen de leerling<br>nieten waarvoor utvinkern en vervolgens alleen de leerling<br>nieten waarvoor utvinkern en vervolgens alleen de leerling<br>nieten waarvoor utvinkern en vervolgens alleen de leerling<br>nieten waarvoor utvinkern en vervolgens alleen de leerling<br>nieten waarvoor utvinkern en vervolgens alle her leerlingen utvinkern en vervolgens alleen de leerling<br>nieten waarvoor utvinkern en vervolgens alleen de leerling<br>waarvoor en vervoor en vervoor                                                                                                    | u voor de hele groep spellen wilt kla                                           | ar zetten kunt u gelijk op 'Volgende' drukke                                                | n. Wilt u slechts voor een selectie van uw g            | roep (extra) spellen klaar zetten (of spellen    |
| Mes utwiken     Bf Ales auwinken       Anna Appelman     Ø Bernard van der Berg       of Fordhand Faber     Ø Correls Classon       of and Epoer     Ø Correls Classon       of and Epoer     Ø Correls Classon       of and Epoer     Ø Correls Classon       of and Epoer     Ø Correls Classon       of and Epoer     Ø Correls Classon       of and Epoer     Ø Correls Classon       of and Epoer     Ø Correls Classon       of and Epoer     Ø Korel Kok       of and Epoer     Ø Korel Kok       of and Epoer     Ø Non Neuwenhus       of Simon Smt     Ø Simon Smt       of Xorier GeWiss     Ø Willem de Wit                                                                                                    | zetten), dan vinkt u de leerlingen uit<br>hvinken waarvoor u (extra) spellen wi | die u er niet bij wilt hebben. Ook kunt u me<br>ilt klaar zetten. Druk vervolgens op Volgen | t de knop 'Alles uitvinken' eerst alle leerling<br>de'. | gen uitvinken en vervolgens alleen de leerlinger |
| Marka Appelman         Øf Bernard van der Berg         Øf Correls Classon         Øf Drik van Dijk           fdaard Evers         Øf Ferdanad Faber         Øf Correls Classon         Øf Hendrik Hendriks           fdaard Evers         Øf Jandejong         Øf Karel Kok         Øf Lodewijk van Lecuwen           Maria Meger         Øf Noo Neuwenhuis         Øf Otto van Ommen         Øf Peter Peters           Quinten Quotient         Øf Audol de hater         Øf Simon Smit         Øf Ausvier Xantoppe                                                                                                    | Aller utbeinken                                                                 |                                                                                             |                                                         | @Worlda                                          |
| Anna Appelman         Øf Bernard van der Berg         Øf Cornels Classon         Øf Drik van Dijk           Eduard Evers         Øf Fordnand Faber         Øf Gerard de Goot         Øf Hendrik Hendriks           taak forma         Øf Jandejong         Øf Gerard de Goot         Øf Hendrik Hendriks           Maria Meger         Øf Noo Heuwenhuis         Øf Otto van Ommen         Øf Peter Peters           Questent         Øf Audolf de hater         Øf Simon Smit         Øf Fraum Timmermans           Unsula Ubrecht         Øf Votor de Vivis         Øf Willem de Wit         Øf Xavier Xantappe                                                                                                    | G Parts antivitiven                                                             |                                                                                             |                                                         | Charle Course                                    |
| Eduard Evers         Øf Ferdinand Faber         Øf Gerard de Groot         Øf Hendrik Hendriks           Izaak Idema         Øf Jan de Jong         Øf Karel Kok         Øf Lodewijk van Leeuwen           Maria Meijer         Øf Noo Neruwenhuis         Øf Otto van Ommen         Øf Peter Peters           Quinten Quotelet.         Øf Nudolf de Butter         Øf Smon Smit         Øf Zeurds Timmermans           Unsula Utbrecht.         Øf Victor de Wins         Øf Willem de Wit,         Øf Xarder Xontoppe                                                                                                    | f Anna Appelman                                                                 | Bernard van der Berg                                                                        | S Cornelis Claessen                                     | 😵 Dirk van Dijk                                  |
| Izzak Islema     Ør Jan de jong     Ør Karel Kok     Ør Lodewijk van Leeuwen       Maria Meijer     Ør Noo Neruwenhuis     Ør Otto van Ommen     Ør Peter Peters       Quinten Quotelet.     Ør Rudol de Ruter     Ør Simon Smit     Ør Ruter Simon Smit       Unsula Ubrecht.     Ør Victor de Wies     Ør Willem de Wit.     Ør Xarier Xantappe                                                                                                    | Feduard Evers                                                                   | S Ferdinand Faber                                                                           | S Gerard de Groot                                       | G Hendrik Hendriks                               |
| Maria Megier         B <sup>2</sup> Noo Neuwenhuis         B <sup>2</sup> Otto van Ommen         B <sup>2</sup> Peter Peters           Quinten Quotetet         B <sup>2</sup> Rudol de Ruter         B <sup>2</sup> Simon Smit         B <sup>2</sup> Teuros Timmermans           Unsula Ubrecht         B <sup>2</sup> Victor de Wies         B <sup>2</sup> Willem de Wit         B <sup>2</sup> Xavier Xontope                                                                                                    | f Izaak Idema                                                                   | 🗟 Jan de Jong                                                                               | 🗟 Karel Kok                                             | S Lodewijk van Leeuwen                           |
| Quinten Quoteint         If Rudolf de Ruter         If Simon Smit         If Teurus Timmermans           Unsula Ubrecht         If Victor de Viries         If Willem de Wit         If Xavier Xontippe                                                                                                    | 8 Maria Meijer                                                                  | S Nico Nieuwenhuis                                                                          | S Otto van Ommen                                        | S Pieter Peters                                  |
| Ursula Utrecht & Victor de Vries & Willem de Wit & Xavier Xantippe                                                                                                    | 8 Quinten Quotient                                                              | 🗑 Rudolf de Ruiter                                                                          | Simon Smit                                              | STeunis Timmermans                               |
|                                                                                                    | 8 Ursula Utrecht                                                                | St Victor de Vries                                                                          | 🗑 Willem de Wit                                         | St Xavier Xantippe                               |
| Yade Ypsilon 🐼 Zacharias Zaandam                                                                                                    | f Yade Ypsilon                                                                  | S Zacharias Zaandam                                                                         |                                                         |                                                  |
|                                                                                                    |                                                                                 |                                                                                             |                                                         |                                                  |
|                                                                                                    |                                                                                 |                                                                                             |                                                         |                                                  |
|                                                                                                    |                                                                                 |                                                                                             |                                                         |                                                  |
|                                                                                                    |                                                                                 |                                                                                             |                                                         |                                                  |
|                                                                                                    |                                                                                 |                                                                                             |                                                         |                                                  |
|                                                                                                    |                                                                                 |                                                                                             |                                                         |                                                  |
|                                                                                                    |                                                                                 |                                                                                             |                                                         |                                                  |
|                                                                                                    |                                                                                 |                                                                                             |                                                         |                                                  |
|                                                                                                    |                                                                                 |                                                                                             |                                                         |                                                  |

figuur 2

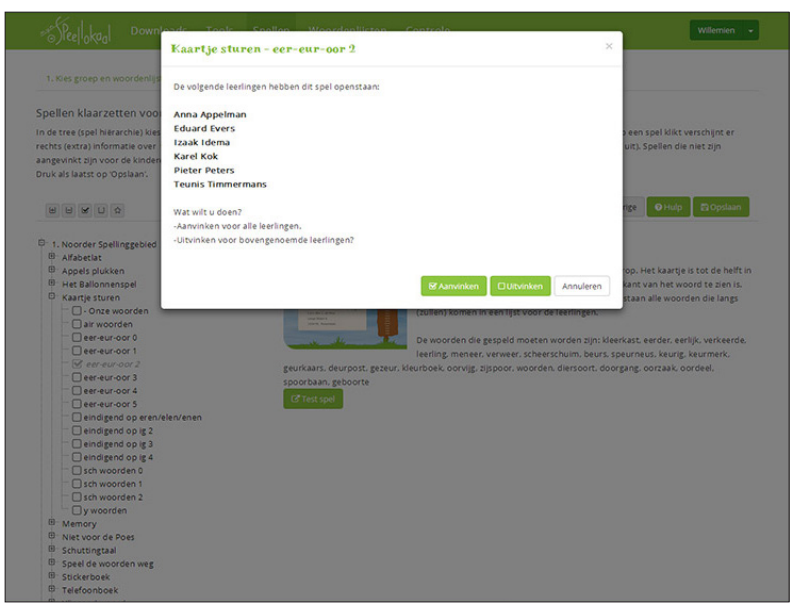

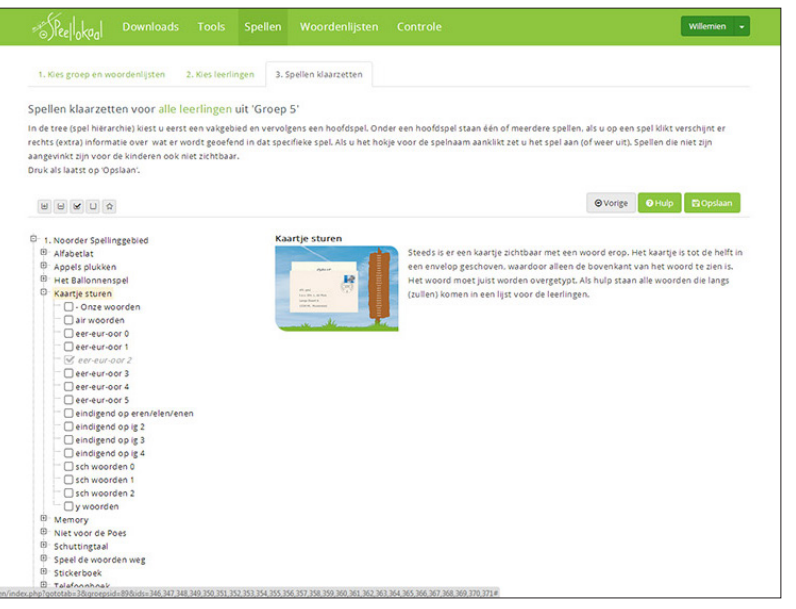

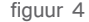

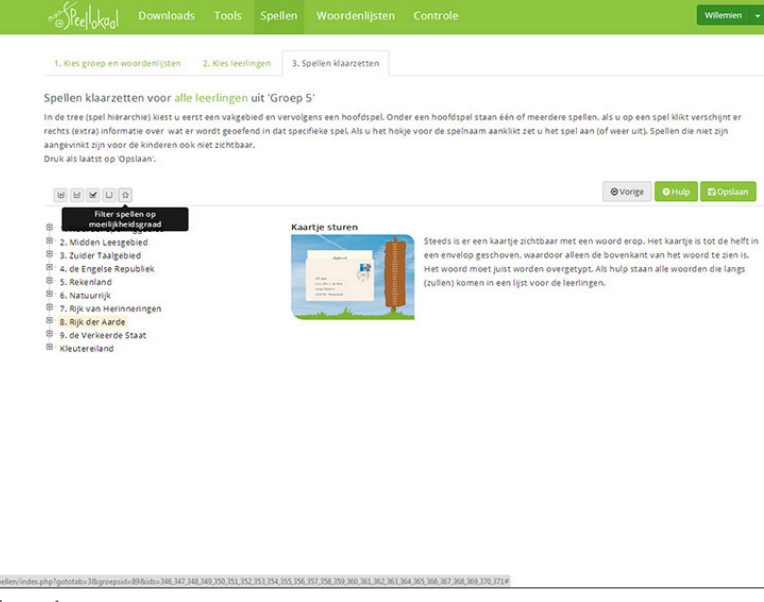

#### figuur 1

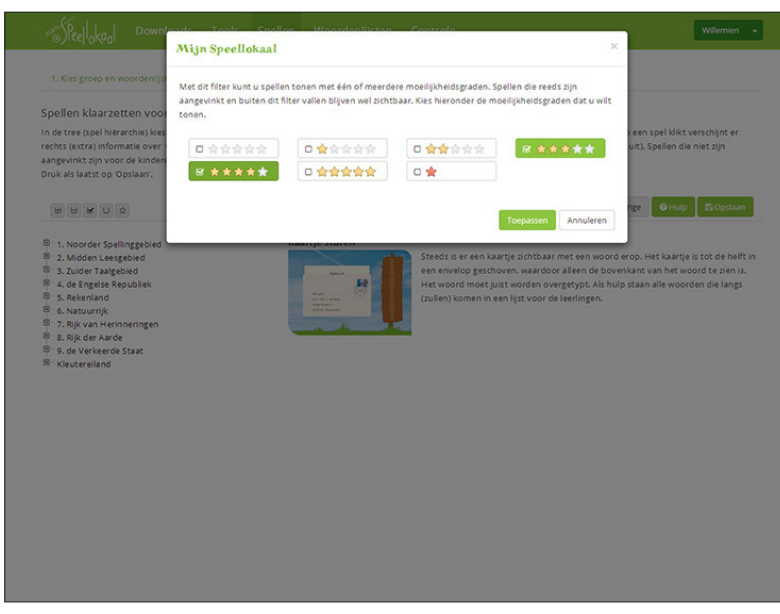

### Filter moeilijkheidsgraad spellen

Alle spellen hebben een moeilijkheidsgraad meegekregen. Voor het reguliere basisonderwijs kunt u globaal aanhouden dat 0 sterren het niveau van groep 3 is, 1 ster van groep 4, etc. tot 5 sterren van groep 8. Een rode ster is extra uitdagend stof voor groep 8. Boven de 'tree' is een icoontje met een sterretje (zie figuur 1). Als u hier op klikt verschijnt een pop-up (zie figuur 2). Hier kunt u één of meerdere moeilijkheidsgraden aanvinken (zie figuur 3).

U zult dan alleen nog de spellen zien die de moeilijkheidsgraad hebben die u heeft geselecteerd. Als er al spellen open stonden met een

andere moeilijkheidsgraad, dan zullen deze ook getoond worden (zie figuur 4).

| <ul> <li>Liker groep en wooden?</li> <li>Spellen klaar zetten voor<br/>in de tree (pel Neardon is kinde<br/>onk als water of Ostiaer)</li> <li>I hoeveer Spellen generet</li> <li>I hoeveer Spellen generet</li> <li>I hoeveer Spellen gen</li></ul> | SPeellokaal Down                                                                                                    | Mijn Speellokaal                                                                                               | cton Controlo                                                                                                    | ×                                                                                                    | Willemien +                                                      |
|----------------------------------------------------------------------------------------------------|----------------------------------------------------------------------------------------------------|----------------------------------------------------------------------------------------------------|----------------------------------------------------------------------------------------------------|----------------------------------------------------------------------------------------------------|------------------------------------------------------------------|
| I Notoria foglinggabe      Index     Index     Inde                        | 1. Ries groep en woordenlijn<br>Spellen klaarzetten voor<br>in de tree (spel hierarchie) kies<br>rechts (extra) informatie over<br>aangevinkt zijn voor de kinden<br>Druk als laarst op 'Opslaan'.                                                          | Met dit fitter kunt u spallen tonen met één of m<br>aangevinkt en buten dit fitter vallen bliven wei<br>tonen. | ieerdere moeilijkheidsgraden. Spellen die<br>21chtbaar. Kies hieronder de moeilijkheid                                 | reeds zijn<br>Isgraden dat u wilt<br>中 een spel ki<br>如此, Spellen                                                               | ikt verschijnt er<br>die niet zijn                               |
|                                                                                                    |                                                                                                    |                                                                                                    | Toepass                                                                                                    | ken Annuleren fige ØH                                                                                                    | ulp 🛛 🗗 Opstaan                                                  |
|                                                                                                    | T. Noorder Spellingsbield     2. Middle Leegebield     3. Zuider Taalgebield     3. Zuider Taalgebield     4. de Engelste     5. Rekenland     6. Natuurrik     7. Rijk van Herinneringen     8. Rijk der Aarde     9. Jok Verkerdo Staat     Kleutereiland |                                                                                                    | Steeds is er een kaarge och<br>een envelog geschoven, waa<br>Her word moet just worde<br>(cullen) komen in een igst vo | paar met een woord erop. Het kaa<br>door alteen de bovenkant van hen<br>overgestyst. Als hulp staan alle w<br>or de leerlingen. | rtje is tot de helft in<br>woord te zien is.<br>oorden die langs |
|                                                                                                    |                                                                                                    |                                                                                                    |                                                                                                    |                                                                                                    |                                                                  |
|                                                                                                    |                                                                                                    |                                                                                                    |                                                                                                    |                                                                                                    |                                                                  |

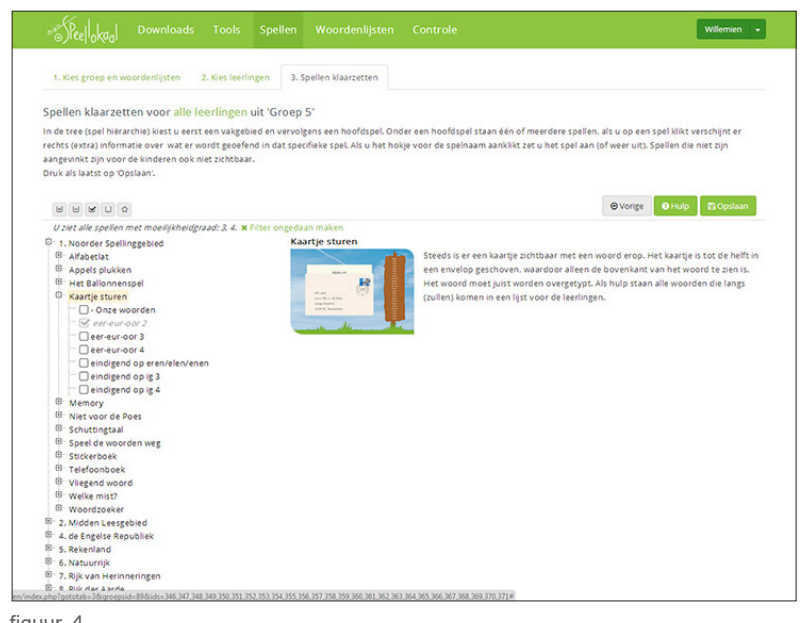

# **Uitleg Leerkrachten**

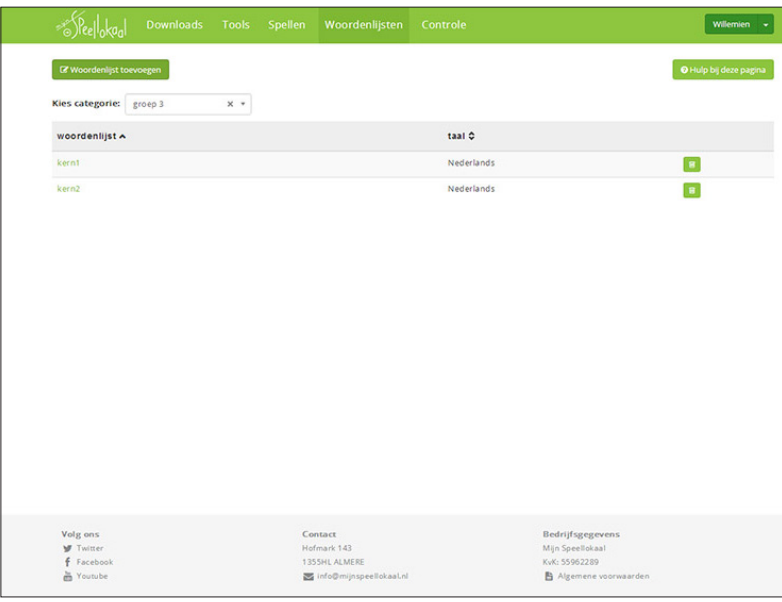

### Woordenlijsten aanmaken

Om een woordenlijst aan te maken klikt u eerst op 'Woordenlijst toevoegen' (zie figuur 1), vervolgens verschijnt er een pop-up (zie figuur 2). Via een dropdown kiest u onder welk categorie u de woordenlijst op wilt slaan (zie figuur 3). Vervolgens vult u een naam van de woordenlijst in en vult u minimaal 15 en maximaal 25 woorden in, in het rechtergedeelte (zie figuur 4). Een nieuwe woordenlijst is automatisch ingesteld op Nederlands. Als u een Engelse woordenlijst wilt maken, moet u nog even op de knop 'Engels' klikken.

figuur 1

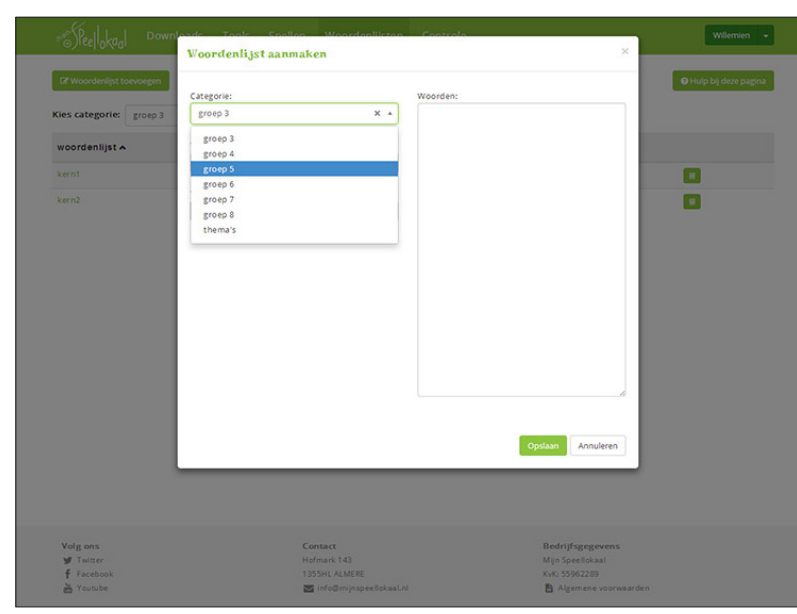

De woordenlijst die u heeft aangemaakt kunt u terugvinden in het overzicht (zie figuur 1). Via de dropdown kiest u eerst een categorie en daarna verschijnen de woordenlijsten die zijn aangemaakt onder die categorie. Als u op een woordenlijst klikt, kunt u deze aanpassen.

Alle woordenlijsten die u maakt, kunnen ook al uw collega's gebruiken.

Zodra er meer dan 15 woordenlijsten zijn komt er een zoekfunctie bij het klaarzetten van een woordenlijst (bij spellen klaarzetten). U kunt dan op (een deel van een) naam zoeken.

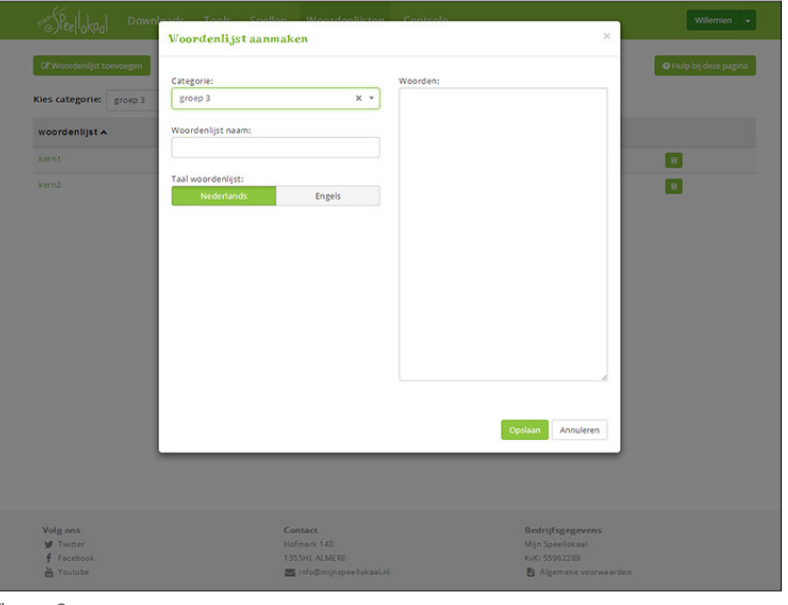

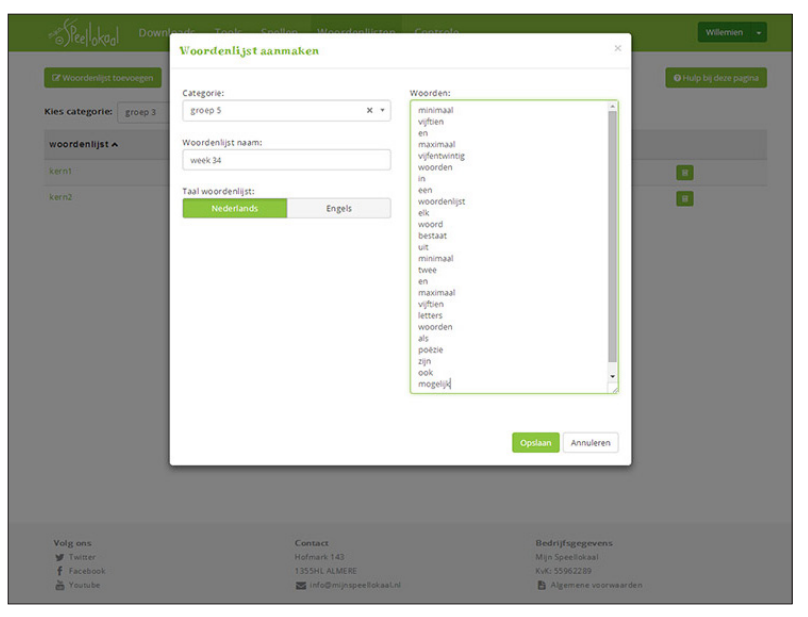

| Kies groep: Groep 5  |                                              | × *                                              | CAlle scores res                            | setten                                         |                         |                                                     |                      |                      |                                                         | 6      | Hulp bij de            | ze pagina                                       |
|----------------------|----------------------------------------------|--------------------------------------------------|---------------------------------------------|------------------------------------------------|-------------------------|-----------------------------------------------------|----------------------|----------------------|---------------------------------------------------------|--------|------------------------|-------------------------------------------------|
|                      | 1. Noorder S<br>Keartj<br>eer-es<br>Gespeeld | pellinggebied<br>e sturen<br>ir-oor 2<br>Gehaald | 1. Noorder S<br>Welks<br>• Onze<br>Gespeeld | pellinggebied<br>e mist?<br>woorden<br>Gehaald | 2 Mi<br>Sar<br>Gespeeld | dden Leesge<br>nen-lees-tre<br>De Foefel<br>Gehaald | bied<br>in<br>Niveau | Hi<br>I.<br>Gespeeld | 5. Rekenland<br>uisje bouwer<br>erbij en era<br>Gehaald | Nivezu | H<br>2. ve<br>Gespeeld | 5. Rekenia<br>luisje bou<br>rmanigvo<br>Gehaalo |
| Anna Appelman        |                                              |                                                  | 3                                           | 3                                              | 1                       |                                                     | 8                    | 5                    | 2                                                       | 4      |                        |                                                 |
| Bernard van der Berg |                                              |                                                  | 1                                           | 1                                              |                         |                                                     | 0                    | 1                    | 1                                                       | 3      |                        |                                                 |
| Cornels Claessen     |                                              |                                                  | 3                                           | 3                                              |                         |                                                     | 0                    | 2                    | 1                                                       | 3      |                        |                                                 |
| Dirk van Dijk        |                                              |                                                  | 5                                           | 2                                              | 1                       |                                                     | 8                    | 10                   | 1                                                       | 3      | 2                      | 1                                               |
| Eduard Evers         |                                              | -                                                |                                             |                                                | 1                       |                                                     | 2                    | 1                    | 1                                                       | 3      |                        | 2.1                                             |
| Ferdinand Faber      |                                              | -                                                | 3                                           | 2                                              |                         |                                                     | 0                    | 2                    | 1                                                       | 3      |                        |                                                 |
| Gerard de Groot      |                                              |                                                  | 5                                           | 1                                              |                         |                                                     | 0                    | 3                    | 1                                                       | 3      |                        |                                                 |
| Hendrik Hendriks     | 1                                            |                                                  | 4                                           | 1                                              | 1                       |                                                     | 4                    | 4                    | 3                                                       | 5      |                        |                                                 |
| Izaak idema          |                                              | -                                                | -                                           |                                                | -                       | -                                                   | 0                    |                      |                                                         | 3      |                        | -                                               |
| Jan de Jong          |                                              |                                                  |                                             |                                                |                         |                                                     | 0                    | 4                    | 4                                                       | 6      |                        |                                                 |
| Karel Kok            |                                              | -                                                | 2                                           | 1                                              | 1                       |                                                     | 1                    | 1                    |                                                         | 2      |                        |                                                 |
| Lodewijk van Leeuwen |                                              | -                                                | 5                                           | 5                                              |                         |                                                     | 0                    | 1                    |                                                         | 2      |                        | -                                               |
| Maria Meijer         | -                                            |                                                  | 1                                           |                                                | 2                       | -                                                   | 8                    | 1                    | 1                                                       | 3      |                        | -                                               |
| Nico Neuwenhuis      |                                              | -                                                | 3                                           | 3                                              | 1                       | -                                                   | 5                    | 3                    | 1                                                       | 3      |                        | -                                               |
| Otto van Ommen       | • .                                          | -                                                | 4                                           | 4                                              |                         |                                                     | 0                    | 8                    |                                                         | 3      |                        |                                                 |
| Pieter Peters        |                                              |                                                  | 2                                           | 1                                              |                         |                                                     | 0                    | 2                    | 1                                                       | 2      |                        |                                                 |
| Quinten Quotient     |                                              |                                                  | 3                                           | 1                                              | 1                       |                                                     | 8                    | 6                    | 3                                                       | 5      |                        |                                                 |
| Rudolf de Ruiter     |                                              |                                                  | 1                                           |                                                | 1                       |                                                     | 8                    | 1                    | 1                                                       | 3      |                        |                                                 |
| Simon Smit           |                                              |                                                  | 8                                           | 8                                              |                         |                                                     | 0                    | 1                    |                                                         | 2      |                        |                                                 |
| Teunis Timmermans    |                                              |                                                  |                                             |                                                | 1                       |                                                     | 8                    | 1                    | 1                                                       | 3      |                        | -                                               |
| Ursula Utrecht       |                                              |                                                  | 3                                           | 2                                              | 1                       |                                                     | 5                    | 1                    |                                                         | 2      |                        |                                                 |
| Victor de Vries      |                                              |                                                  |                                             |                                                |                         |                                                     | 0                    | 1                    | 1                                                       | 3      |                        |                                                 |
| Willem de Wit        | -                                            |                                                  |                                             | 1                                              | -                       | -                                                   | 0                    | 3                    | 2                                                       | 4      | -                      | - 20                                            |
| Xavier Xantippe      |                                              |                                                  | 4                                           | 3                                              | 1                       |                                                     | 8                    | 1                    | 1                                                       | 3      |                        |                                                 |
| Yade Ypsilon         |                                              |                                                  | 2                                           | 2                                              |                         |                                                     | 0                    | 2                    | 1                                                       | 2      |                        |                                                 |
| Zecharias Zeandam    |                                              |                                                  | 2                                           | 1                                              |                         |                                                     | 0                    | 5                    | 2                                                       | 3      |                        |                                                 |
| Acties:              | Scores                                       | esetten                                          | Scores                                      | and then                                       | Se                      | ores reseller                                       |                      | 80                   | ores resellen                                           |        |                        |                                                 |

## Controleer gespeelde spellen

Indien u meerdere groepen heeft, kiest u linksboven eerst de groep die u wilt bekijken. Er verschijnt een tabel van alle leerlingen in uw groep en de spellen die voor deze groep open staan (zie figuur 1). De spellen staan in de kleur die overeenkomt met de kleur van de landen waar de spellen zich in bevinden. Hierdoor kunt u snel zien waar u bijvoorbeeld de rekenspellen (paars) kunt terug vinden. Bij 'Huisje bouwen' ziet u ook 'niveau' staan. Bij spellen met niveaus wordt onthouden in welk niveau leerlingen zijn gebleven.

Leerlingen zullen op dat niveau verder spelen zodra zij het spel nogmaals spelen. Spellen die extra zijn klaargezet voor individuele leerlingen zijn *cursief* gedrukt. Als u het overzicht van één leerling wilt inzien klikt u op de naam van de leerling. U ziet dan alleen de spellen die voor deze leerling open staan (zie figuur 2). Via de dropdown kunt u vervolgens een andere leerling kiezen om te bekijken. Bij het leerlingoverzicht is tevens te zien wanneer en hoe een leerling een spel voor het laatst heeft gespeeld.

|                                                                       | Connect | Cabaald | Ninese | 1 and at       | Landa and the                                                           |
|-----------------------------------------------------------------------|---------|---------|--------|----------------|-------------------------------------------------------------------------|
| unou kanajen. P                                                       | Gespeen | Genaau  | AN COU | gespeeld       | Contrast (Internation                                                   |
| 1. Noorder Spelinggebied   Appels plukken   - Onze woorden            | 4       | 2       | n.v.t. | 10-03-         | fouten: afscheid, geboorte, achterover, geheim                          |
| 1. Noorder Spelinggebied   Appels plukken   5-v woorden 2             | 5       | 3       | n.v.t. | 10-03-2014     | fouten: vilegtuig, franje, vriendin, visvangst, fluten, folder, venster |
| 1. Noorder Spellinggebied   Welke mist?   - Onze woorden              | 5       | 2       | n.v.t. | 10-03-2014     | 2 van de 20 woorden fout seizoen, woorden                               |
| 2. Midden Leesgebied   Samen-lees-trein   3. De Foefel                | 1       | 0       | 8      | 10-03-<br>2014 |                                                                         |
| 5. Rekenland   Huisje bouwen   1. erbij en eraf                       | 10      | 1       | 3      | 10-03-<br>2014 | Fouter: 5                                                               |
| 5. Rekenland   Hullsje bouwen   2. vermenigvuldigen                   | 2       | 1       | 2      | 10-03-<br>2014 | Fouten: 1                                                               |
| 5. Rekenland   Volle koffer   niveau 1                                | 4       | 0       | 1      | 10-03-<br>2014 | Aantal fout: 3                                                          |
| 7. Rijk van Herinneringen   Memory   Romeinen - betekenis             | 4       | 3       | n.v.t. | 10-03-<br>2014 | Gebaald, Aantal beurten: 21, 5jd: 00.53                                 |
| 7. Rijk van Herinneringen   Memory   Romeinen - jaartallen            | 3       | 3       | n.v.t. | 10-03-<br>2014 | Gehaald. Aantal beurten: 18, tijd: 01.12                                |
| 7: Rijk van Herinneringen   Memory   Romeinen - namen                 | 3       | 2       | n.v.t. | 10-03-<br>2014 | Gehaald. Aantal beurten: 19, tijd: 00.57                                |
| 7. Rijk van Herinneringen   Prikbord prikken   2. Romeinen   Germanen | 4       | 4       | n.v.t. | 10-03-<br>2014 | aental fout is 1                                                        |
|                                                                       |         |         |        |                |                                                                         |

figuur 2

## Leerlingen aan de slag!

Een leerling kan pas spellen gaan spelen zodra u als leerkracht spellen voor hen heeft klaargezet. Zet niet gelijk alles open, want dan zien de leerlingen door de bomen het bos niet meer. De kans is ook groot dat er veel spellen tussen zitten die te moeilijk of te makkelijk voor hen zijn.

Vragen? Mail naar info@mijnspeellokaal.nl